## Approving Leave through mySeattleU – for Supervisors

Instructions for how to approve Leave requests in mySeattleU.

1. Select "Leave Approval" on the mySeattleU employee homepage

| ≡        | SI                                                                                        | EATTLE UNIVERSITY                                                                                                    |                                                                                        | <b>B</b> leaved | 〔→ Sign out | (?) Help |  |  |  |
|----------|-------------------------------------------------------------------------------------------|----------------------------------------------------------------------------------------------------|----------------------------------------------------------------------------------------|-----------------|-------------|----------|--|--|--|
| •        | Employ                                                                                    | ment · Employee · Employee Overview                                                                                                    |                                                                                        |                 |             |          |  |  |  |
|          |                                                                                           | Due to system maintenance, Student Account Center functionality will be unavailable from midnight to 2 a.m. PDT on Friday, Oct. 22, and Frid |                                                                                        |                 |             |          |  |  |  |
| <u>一</u> | Wel                                                                                       | Nelcome to mySeattleU Employee!                                                                                                    |                                                                                        |                 |             |          |  |  |  |
| ©11      | C                                                                                         | Tax Information<br>Here you can change your consent for e-delivery of tax information.                                                       | Barnings Statements                                                                    |                 |             |          |  |  |  |
| ۲        | Ē                                                                                         | Leave<br>Here you can view your leave balances and leave requests.                                                                           | Leave Approval Here you can approve or reject leave requests for people you supervise. |                 |             |          |  |  |  |
|          |                                                                                           | Time History<br>Here you can view your paid timecards.                                                                                       | Benefits<br>Here you can enroll in benefits.                                           |                 |             |          |  |  |  |
|          | 6                                                                                         | Current Benefits<br>Here you can view all your current benefits.                                                                             |                                                                                        |                 |             |          |  |  |  |
|          | © 2000-2021 Ellucian Company L.P. and its affiliates. All rights reserved. <u>Privacy</u> |                                                                                                    |                                                                                        |                 |             |          |  |  |  |

- 2. In the filter box on the left, select "Leave Request" and then "Apply Filters"
- 3. You should see your existing list of leave requests to review. Click "**View**" on any request to see the request details.

| ≡    | SEATTLE UNIVERSITY                                                                                                    |                                                 |             |                       |          |           |         | <b>B</b> leaved | 〔→ Sign out | ⑦ Help      |
|------|----------------------------------------------------------------------------------------------------|-------------------------------------------------|-------------|-----------------------|----------|-----------|---------|-----------------|-------------|-------------|
| •    | Enslowment - Enslower - Leave Approval                                                                                                    |                                                 |             |                       |          |           |         |                 |             |             |
|      | Due to system maintenance, Student Account Center functionality will be unavailable from midnight to 2 a.m. PDT on Friday, Oct. 22, and Friday, Oct. 29. |                                                 |             |                       |          |           |         |                 |             |             |
| -    | Leave Approval                                                                                                    | _                                               |             |                       |          |           |         |                 |             |             |
| OX I | Filter Filter is Active                                                                                                    |                                                 |             |                       |          |           |         |                 | Ca          | llapse All  |
| ~    | View                                                                                                    | <ul> <li>Leave, Testing Exempt - 416</li> </ul> | 6815        |                       |          |           |         |                 |             |             |
| 3    | Leave Balance                                                                                                    | Employee Leave Requests                         |             |                       |          |           |         |                 |             |             |
|      | Leave Request                                                                                                    | Leave Type                                      | Total Hours | Date Range            | Approver | Status    |         |                 |             |             |
|      | Approved                                                                                                    | Vacation                                        | 37.50       | 1/3/2022 - 1/7/2022   |          | Submitted | Annrova | (i)<br>Reject   | (comments   | ***<br>View |
|      | Nejected                                                                                                    | Vacation                                        | 37.50       | 9/20/2021 - 9/24/2021 |          | Submitted | ~       | (i)             | Ð           |             |
|      | Include Employees with no     Outstanding Leave Requests                                                                                                 |                                                 |             |                       |          |           | Approve | Reject          | Comments    | View        |
|      | Reset Filters Apply Filters                                                                                                    | <ul> <li>Leave, Testing NE - 4166816</li> </ul> |             |                       |          |           |         |                 |             |             |
|      |                                                                                                    |                                                 |             |                       |          |           |         |                 |             |             |
|      |                                                                                                    |                                                 |             |                       |          |           |         |                 |             |             |

4. Click "Approve."

Note: You can "quick" approve or reject each request without having to view the details of each request

## Instructions for Rejecting a Leave Request:

1. Select "Leave Approval" on the mySeattleU employee homepage

2. In the filter box on the left, select "Leave Request" and then "Apply Filters"

| ≡   | SEATTLE UNIVERSITY                                                                                                    | (                                               |             |                       |          |           |         | <b>A</b> leaved | 〔→ Sign out | ⑦ Help     |  |
|-----|----------------------------------------------------------------------------------------------------|-------------------------------------------------|-------------|-----------------------|----------|-----------|---------|-----------------|-------------|------------|--|
| •   | Emoloyment - Emoloyee - Leave Approval                                                                                                    |                                                 |             |                       |          |           |         |                 |             |            |  |
|     | Due to system maintenance. Student Account Center functionality will be unavailable from midnight to 2 a.m. PDT on Friday. Oct. 22, and Friday. Oct. 29. |                                                 |             |                       |          |           |         |                 |             |            |  |
| ▦   | Leave Approval                                                                                                    |                                                 |             |                       |          |           |         |                 |             |            |  |
| 0)5 | <b>Filter</b> Filter is Active                                                                                                    |                                                 |             |                       |          |           |         |                 | Ca          | llapse All |  |
| •   | View                                                                                                    | <ul> <li>Leave, Testing Exempt - 416</li> </ul> | 6815        |                       |          |           |         |                 |             |            |  |
| ٩   | Leave Balance                                                                                                    | Employee Leave Requests                         |             |                       |          |           |         |                 |             |            |  |
|     | Submitted                                                                                                    | Leave Type                                      | Total Hours | Date Range            | Approver | Status    |         |                 |             |            |  |
|     | Approved                                                                                                    | Vacation                                        | 37.50       | 1/3/2022 - 1/7/2022   |          | Submitted | ~       | (i)             | (m)         | •••        |  |
|     | Rejected                                                                                                    | Vacation                                        | 37.50       | 9/20/2021 - 9/24/2021 |          | Submitted |         | (i)             | m           | ***        |  |
|     | Include Employees with no                                                                                                    |                                                 |             |                       |          |           | Approve | Reject          | Comments    | View       |  |
|     | Outstanding Leave Requests                                                                                                    | ✓ Leave, Testing NE - 4166816                   | 5           |                       |          |           |         |                 |             |            |  |
|     |                                                                                                    |                                                 |             |                       |          |           |         |                 |             |            |  |
|     |                                                                                                    |                                                 |             |                       |          |           |         |                 |             |            |  |

3. You should see your existing list of leave requests to review. Click "**View**" on any request to see the request details.

4. Click "Reject." You may also reject the request without viewing the request details.

5. Enter the **comment** (required entry) to reject the leave request. Once the status is 'rejected,' the employee may adjust or delete the request.